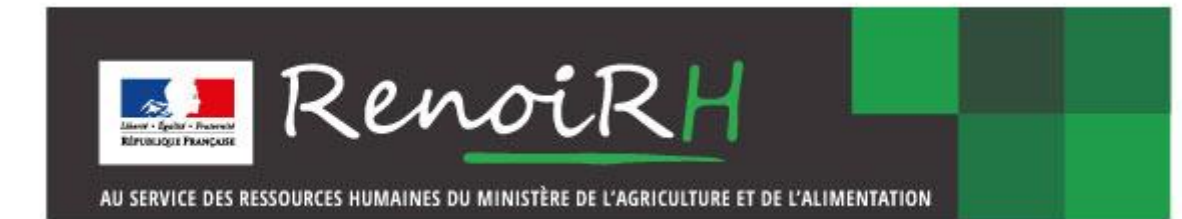

## Guide de première connexion à RenoiRH

Le présent document décrit la procédure de première connexion à RenoiRH. Cette procédure consiste à faire le lien entre un certificat et une adresse mail permettant d'authentifier l'agent dans RenoiRH. Elle n'est exécutée qu'une seule fois. Lors des connexions ultérieures, RenoiRH reconnaît automatiquement le certificat de l'agent sans action complémentaire.

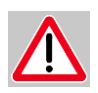

Cette première connexion à RenoiRH MASA est différente selon que vous ayez ou non déjà accès à RenoiRH d'un autre ministère. Si vous avez déjà accès à RenoiRH d'un autre ministère, rendez-vous directement sur le portail d'accès RenoiRH et à l'étape 8 du présent mode opératoire.

1. Avant de lancer la procédure de première connexion à RenoiRH, assurez-vous de disposer :

- d'un accès au RIE ou d'un accès VPN ;
- d'un certificat d'authentification

Il est recommandé d'utiliser Firefox pour accéder à RenoiRH.

2. Lorsque l'habilitation d'un agent est créée dans RenoiRH, celui-ci reçoit un message l'informant de la création de son compte et comportant un lien sur lequel il convient de cliquer :

| Fidner Eilthen Attichase Allera Me                                                            | sages Outlin 1                             |                                                          |                                                    |                  |                   |                      |                                  |
|-----------------------------------------------------------------------------------------------|--------------------------------------------|----------------------------------------------------------|----------------------------------------------------|------------------|-------------------|----------------------|----------------------------------|
| Adresses                                                                                      | Sétiquette *                               | Dimprimer 🔻                                              |                                                    |                  |                   |                      | =                                |
|                                                                                               |                                            | 49 Répondre                                              | 🔿 Transférer 💌                                     | Archiver         | 🖋 Commenter       | 🖕 Indésirable 💌      | Supprime                         |
| De ne-pes-repondre (per AdER, dépôt n<br>Sujet, (Portail des applications du CISTRH)          | e-pas-repondre©cisi<br>Confirmation de cro | rh finances gouv fr<br>eation de votre co                | ) <ne-pas-repondre.<br>Impte</ne-pas-repondre.<br> | cisirh Finances. | gouv.fme-pas-repo | indre@cisirh.finance | s.gouv.fr> ()<br>02/07/2019 18:4 |
|                                                                                               |                                            |                                                          |                                                    |                  |                   |                      |                                  |
| [Portail des app                                                                              | lications                                  | du CIS                                                   | IRH]                                               |                  |                   |                      |                                  |
| [Portail des app                                                                              | lications                                  | du CIS                                                   | IRH]                                               |                  |                   |                      |                                  |
| [Portail des app<br>Bonjour,<br>Nous avons le plaisir de vous                                 | lications                                  | s du CIS                                                 | IRH]                                               |                  |                   |                      |                                  |
| [Portail des app<br>Bonjour,<br>Nous avons le plaisir de vous<br>Vous pouvez désormais vous d | confirmer que vo                           | s du CIS<br>tre compte a ét<br>len sulvant : <u>ht</u> t | IRH]<br>é créé.<br>tos://portail.cisiri            | hirleigouwfr     |                   |                      |                                  |

3. Après avoir cliqué sur le lien, choisir le mode de connexion par certificat.

Sur le site du portail des applications du CISIRH (<u>https://portail.cisirh.rie.gouv.fr</u>) choisir le mode de connexion par certificat.

| The second second secon | Centre Interministériel<br>de Services Informatiques<br>relatifs aux Ressources Humaines | Centre Interministériel<br>de Services Informatiques<br>relatifs aux Ressources Humaines |   |
|----------------------------------------------------------------------------------------------------|------------------------------------------------------------------------------------------|------------------------------------------------------------------------------------------|---|
|                                                                                                    | Identification par votre compte CISIRH                                                   |                                                                                          |   |
| L. L. L. L. L. L. L. L. L. L. L. L. L. L                                                                                                    | tilisez votre compte du portail pour accéder aux applications                            |                                                                                          |   |
| Adresse e-mail professionnelle                                                                                                    | Mot de passe                                                                             |                                                                                          |   |
|                                                                                                    |                                                                                          |                                                                                          |   |
|                                                                                                    | +0 Se connecter                                                                          |                                                                                          |   |
|                                                                                                    | Créez ou réinitialisez votre mot de passe 🗲                                              |                                                                                          | 3 |
|                                                                                                    | Identification par AgentConnect                                                          |                                                                                          |   |
| Utilisez un d                                                                                                    | le vos comptes employeurs déjà existants pour accéder aux app                            | lications                                                                                |   |
|                                                                                                    | S'identifier avec                                                                        |                                                                                          |   |
|                                                                                                    | Qu'est-ce qu'AgentConnect ?                                                              |                                                                                          |   |
|                                                                                                    | Identification par le portail MENIS                                                      |                                                                                          |   |
| Vous êtes m                                                                                                    | embre de l'éducation nationale, identifiez vous à l'aide du port                         | ail MENJS                                                                                |   |
|                                                                                                    | +8 Se connecter                                                                          |                                                                                          |   |
|                                                                                                    | Identification par certificat                                                            |                                                                                          |   |
| Un certificat a été détecté dans votre nav                                                                                                    | igateur, mais il n'est pas associé à un compte. Si ce certificat vo                      | us est personnel, vous pouvez l'utiliser.                                                |   |
|                                                                                                    | ▲ Liez ce certificat à votre compte                                                      |                                                                                          |   |
|                                                                                                    | Page d'aide à la connexion 🗲                                                             |                                                                                          |   |
|                                                                                                    | Plan du site Accessibilité: partiellement conforme                                       |                                                                                          |   |

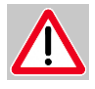

<u>Remarque</u> : ce mode de connexion ne vous est pas proposé si vous n'avez pas de certificat installé sur votre navigateur. Veuillez dans ce cas vérifier que vous avez bien procédé à l'installation de votre nouveau certificat.

En cas de difficulté pour installer ou retrouver votre certificat, il est nécessaire d'adresser une demande d'assistance à votre service informatique local.

4. Une nouvelle fenêtre vous invite à saisir votre adresse mail :

| Veuillez saisir votre adresse e-mail                                               |
|------------------------------------------------------------------------------------|
| Veuillez saisir votre e-mail                                                       |
| Vérifier mon e-mail et changer mon<br>certificat                                   |
| Retourner au portail                                                               |
| Centre Interministériel de Services Informatiques relatifs aux Ressources Humaines |
| Pan du site Accessibilité: partiellement conforme                                  |
|                                                                                    |

5. Vous recevez un mail. <u>Fermez vos navigateurs</u> avant de cliquer sur le lien contenu à l'intérieur de ce mail.

| [Portail des applications interministérielles RH]                              |                                                                                                    |  |  |  |  |
|--------------------------------------------------------------------------------|----------------------------------------------------------------------------------------------------|--|--|--|--|
| Bonjour,                                                                       |                                                                                                    |  |  |  |  |
| Ce message contient un lien permettant de changer votre cer                    | tificat.                                                                                                    |  |  |  |  |
| ATTENTION : avant de cliquer sur ce lien veuillez, s'il vous plai              | it, fermer tous vos navigateurs internet !                                                                                      |  |  |  |  |
| Ensuite, veuillez changer votre certificat en cliquant sur le lien suivant :   |                                                                                                    |  |  |  |  |
| Réinitialiser mon certificat                                                   |                                                                                                    |  |  |  |  |
| Ç                                                                              | Si vous rencontrez des problèmes pour vous connecter,<br>merci de consulter le mode opératoire en cliquant sur ce <u>lien</u> . |  |  |  |  |
| Cet e-mail a été généré et envoyé automatiquement, veuillez ne pas y répondre. |                                                                                                    |  |  |  |  |

Remarque : le mail présenté ci-dessus ne peut être utilisé qu'une seule fois. Il ne permettra pas l'accès à RenoiRH après la première connexion.

6. Vous arrivez alors sur la page suivante :

| Votre certificat a ete correctement enregistre                                     |  |
|------------------------------------------------------------------------------------|--|
| Retourner au portail                                                               |  |
| Centre Interministériel de Services Informatiques relatifs aux Ressources Humaines |  |
| Plan du site Accessibilité: partiellement conforme                                 |  |
|                                                                                    |  |

7. Vous pouvez dès lors "retourner au portail" pour retrouver vos applications et notamment RenoiRH Expert RH.

| A Sos applica                   | ions matricules                                                                                           | Historique des<br>connexions | <b>E</b><br>Déconnexion                                            | Connecté en tant que |                                                                                               |
|---------------------------------|----------------------------------------------------------------------------------------------------|------------------------------|--------------------------------------------------------------------|----------------------|-----------------------------------------------------------------------------------------------|
| Applications<br>RenotRH<br>type | avec authentification auto<br>RenoiRH Expert RH<br>Système d'information R<br>interministériel mutualise  | matique<br>H                 |                                                                    |                      |                                                                                               |
| Autres applie                   | ations (authentification ma<br>Pissarho<br>Portail Interministériel de<br>ServiceS et des Applicati<br>RH | es<br>ons                    | CISIRH Now<br>Assistance aux utilisateur<br>applications du CISIRH | rs des               | Chatbot Rebecca<br>Assistant virtuel du CISIRH<br>spécialisé sur la<br>réglementation RH/PAYE |

8. Pour les agents qui ont déjà accès à RenoiRH d'un autre ministère : dans la rubrique « Matricules », sélectionnez votre matricule en AGR pour accéder aux populations du MAA pour lesquelles vous êtes habilité :

| Utilisat | teur authentifié  |            |                                               |                                       |                      |  |
|----------|-------------------|------------|-----------------------------------------------|---------------------------------------|----------------------|--|
| A        | Applications      | Matricules | <ul> <li>Historique des connexions</li> </ul> | Déconnexion                           | Connecté en tant que |  |
| Chang    | gez vos matricule | es         |                                               |                                       |                      |  |
|          |                   |            | 2<br>renoirh-pro                              | FPEAGR000225463<br>pd FPEENV000104846 | <b>3</b>             |  |
|          |                   |            |                                               |                                       |                      |  |
|          |                   |            |                                               |                                       |                      |  |

9. Il est vivement conseillé de créer un raccourci dans le navigateur pour faciliter l'accès à RenoiRH lors de vos prochaines connexions. Pour rappel, le mail décrit au point 5 ne peut plus être utilisé pour se connecter.

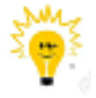

Le lien du portail RenoiRH est : https://portail.cisirh.rie.gouv.fr/